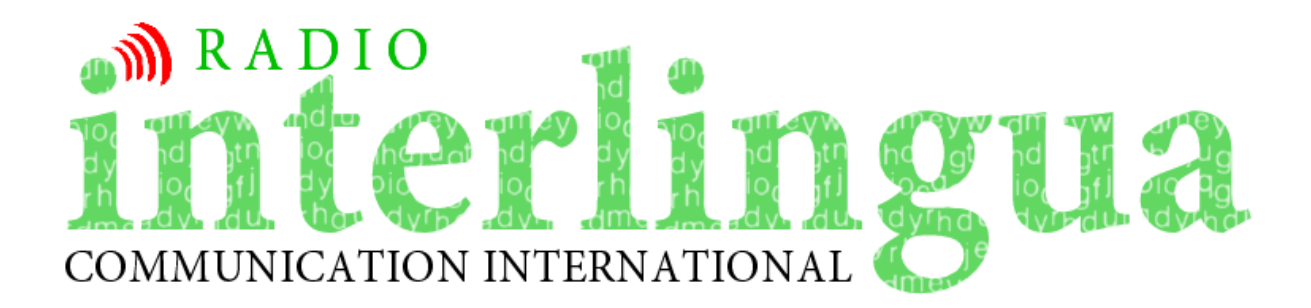

## Instruction de registrar OGG pro Radio Interlingua per Audacity

Insere le microphono in le apertura marcate per un microphono (sovente in un anello de plastico con le color rubie legier). Pro ascoltar, si le nivello e qualitate es assatis bon, es optimal usar auriculares in vice del altoparlatores del computator.

■ Le programma Audacity es gratuite a discargar e usar. Illo functiona in Windows, Linux e MacOS. Discarga lo de <u>http://audacity.sourceforge.net</u>.

**1.** In Audacity, on debe seliger *Microphono* in le angulo superior a dextere.

| P | <u>, , , , , , , , , , , , , , , , , , , </u> | Mikrofon | • |
|---|-----------------------------------------------|----------|---|
| ~ |                                               |          |   |

**2.** Preme le button rubie *Registra* pro initiar le registration – e memora parlar lentemente e distinctemente! Clicca *Stop* (le button jalne), quando tu ha finite, e redige pois le sono como explicate al paginas anterior.

**3.** Salva le file como OGG Vorbis: Quando le redaction del sono es preste, le file debe esser salvate. Audacity usa su proprie formato como standard, ma pote salvar le file in le formato OGG Vorbis.

Clicca *Redige* > *Preferentias* > *Formatos de files*. Trahe le "manata" a qualitate 5, e clicca *OK*.

Salva ora le file: Usa *File > Exporta como OGG Vorbis...* Scribe le nomine del file e clicca *OK*.

4. Contacta le redaction de Radio Interlingua al adresse radio@interlingua.com.